# Tier 2 Reporting Prime Supplier Guide

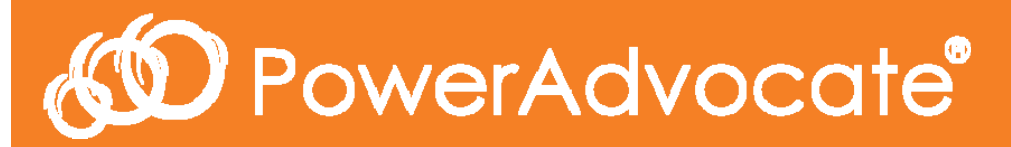

2017

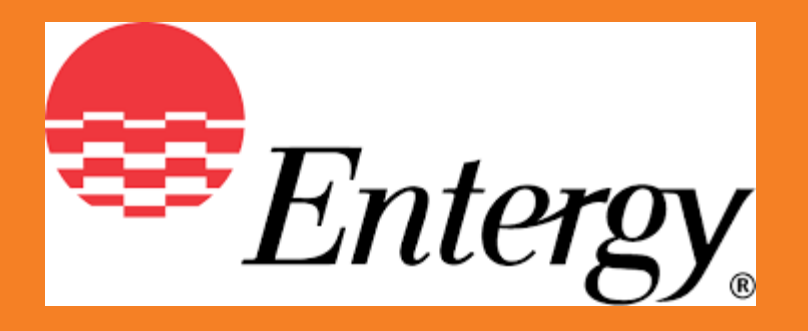

# Tier 2 Subcontractor Reporting

- O Entergy Corporation has long recognized Supplier Diversity as a corporate value and one that we expect our prime suppliers and contractors to actively embrace. Entergy strongly encourages its Prime Suppliers to provide equal opportunities to small business enterprises including minority-, women-, HUBZone, veteran-, and service-disabled veteranowned enterprises in the performance of their contracts.
- By utilizing Power Advocate for this process, Entergy has automated how we request, communicate, gather, and consolidate reports from all prime suppliers providing Tier 2 subcontractor diversity data.
- General questions about Entergy's Tier 2 direct spend reporting please contact
  - Rivers Frederick at <u>rfreder@entergy.com</u> or 504-576-4924
- Technical questions related to using PowerAdvocate for reporting please contact
  - PowerAdvocate Support at <a href="mailto:support@poweradvocate.com">support@poweradvocate.com</a> or 857-453-5800

# **Important Details**

- <u>Direct</u>: We encourage primes to submit Direct data related to payments made for subcontracting a portion of a Entergy contract/Purchase Order to a diverse subcontractor for the Quarter.
- Indirect: If you do not have the ability to track spend for Entergy projects, submitting Indirect data that does not directly relate to payments made to a subcontractor for specific work performed for Entergy is acceptable. (See full definition at end of guide)
- Confirmation of Submission: After you have selected Save or Submit at the end of the each questionnaire, you will be returned to the "Fill out Questionnaires" tab. Your responses were successfully received.
- Corrections and Modifications: Should you need to make a correction or update a previously submitted form, you can return to this questionnaire and make changes, and upon selecting Save or Submit your submission will be immediately updated.

# Log-in

#### Company & User Setup

O Step 1

- **New** users will receive a link to register a new PowerAdvocate account
- After completing the registration, simply log-in using your new credentials
- **Existing** users should login to PowerAdvocate.

https://www.poweradvocate.com/login.jsp

| PowerAdvocate - Login |                            |
|-----------------------|----------------------------|
| User Name:            | Forgot User Name           |
| Password:             | Forgot Password            |
|                       | Login                      |
|                       | Frequently Asked Questions |

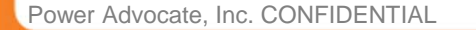

DeverAdvocate®

# Dashboard Upon Logging In

Displays All Sourcing Events

| Ste | ep 2 – Select | the "Portals"      | ' tab         |  |
|-----|---------------|--------------------|---------------|--|
|     |               |                    |               |  |
| S   | Power         | Advocate           | e             |  |
|     |               |                    |               |  |
|     | Events        | Portals            | Opportunities |  |
| E   | Events        | Portals<br>shboard | Opportunities |  |

# Portals

- Step 3 Select the portal "Tier 2 Spend Reporting (Entergy)"
  - If this portal is not listed for you please contact PowerAdvocate Technical Support at <u>support@poweradvocate.com</u> to request access

| Events         | Portals | Opportunities |                         |
|----------------|---------|---------------|-------------------------|
| oplier Pol     | rtal    |               | Ĩ                       |
| pany           |         | Portal Na     | me                      |
| rgy Corporatio | n       | Products      | & Services              |
| rgy Corporatio | n       | Diversity     | Classification          |
| ray Corporatio | n       | Tier 2 Sp     | end Reporting (Entergy) |

# Portal Main Page

Initially Displays Document Page

○ Step 4 – Select the "Fill Out Questionnaires" tab

| Entergy 1 : Tier 2 Spend Reporting (<br>Portal Owner: Entergy Buyer | Entergy 1 : Tier 2 Spend Reporting (Entergy)<br>Portal Owner: Entergy Buyer |                                                    | Entergy Corporation |
|---------------------------------------------------------------------|-----------------------------------------------------------------------------|----------------------------------------------------|---------------------|
| 1. Upload & Download Documents 2. Ente                              | er Portal Requirement                                                       | s 3. Fill Out Questionnaires                       |                     |
| Upload a Document O Upload a Link                                   |                                                                             |                                                    |                     |
| File Location *                                                     | Browse                                                                      | Add to Series (Optional)<br>(upload as new series) | * Required Field    |
| Name *                                                              | Issue Date<br>06/10/2017                                                    | Reference ID                                       | ubmit               |
| Download Update Order                                               |                                                                             |                                                    |                     |
| <ul> <li>Entergy Corporation Documents</li> </ul>                   |                                                                             |                                                    |                     |
|                                                                     |                                                                             |                                                    |                     |
| ower Advocate, Inc. CONFIDENTIAL                                    |                                                                             | 7                                                  | DowerAdvocat        |

# **Accessing Questionnaires**

Tab Displays All Questionnaires in the Portal and Dates

Step 5 – Select the questionnaire "Tier 2 Direct (Quarterly)" for **Direct Spend** Submissions

| ergy 1 : Her 2 Spend Reporting (Er<br>tal Owner: Entergy Buyer | ntergy)                            |            | Entergy Corporation |
|----------------------------------------------------------------|------------------------------------|------------|---------------------|
| Inload & Download Documents 2 Enter P                          | ortal Requirements 3 Fill Out Oues | tionnaires |                     |
| pione a Download Documents 2. Enter P                          | ortar Requirements 0.1 m out ques  | uonnanes   |                     |
|                                                                |                                    |            |                     |
| Questionnaires                                                 |                                    |            |                     |
|                                                                | _                                  | Start Data | End Date            |
| Name                                                           | Frequency                          | Start Date | Life Date           |
| Name<br>Tier 2 Direct (Quarterly)                              | Annually                           | 2017       | Lind Date           |

1

#### **Displays Fields for Prime Suppliers**

○ Step 6 – Select the "Add Supplier" button to create rows to enter supplier data

| r 2 Direct (Quarterly) |      |                           |              |               |           |           |           |           |
|------------------------|------|---------------------------|--------------|---------------|-----------|-----------|-----------|-----------|
| Year:                  | 2017 |                           |              |               |           |           |           |           |
|                        |      |                           |              |               |           |           |           | Add Sup   |
| Tier 2 Supplier        |      | Diversity Classifications | Contact Name | Contact Email | Quarter 1 | Quarter 2 | Quarter 3 | Quarter 4 |
|                        |      | Select Classifications    |              |               | \$0.00    | \$0.00    | \$0.00    | \$0.00    |

#### **Displays Fields for Prime Suppliers**

 Step 7 – Open the "Select Classifications" link in order to select one or more diversity classifications for your diverse supplier

| 2 Direct (Quarterly) |                                       | Diversity Classifications                                                     |
|----------------------|---------------------------------------|-------------------------------------------------------------------------------|
| Year: 2017           |                                       | Diversity Classification<br>SBA Small Disadvantaged Business (SDB) Enterprise |
|                      |                                       | SBA HUBZone Business (HUBZone)<br>DOT Disadvantaged Business Enterprise (DBE) |
| Tier 2 Supplier      | Diversity Classifications Contac      | Veteran-Owned Business Enterprise (VBE)                                       |
| ABC Construction     | Select Classifications                | Minority-Owned Business Enterprise (MBE)                                      |
|                      |                                       | African American                                                              |
|                      | $\backslash$                          | Subcontinent Asian American                                                   |
|                      |                                       | Asian-Pacific American                                                        |
|                      |                                       | Hispanic American                                                             |
|                      |                                       | Native American                                                               |
|                      |                                       | Other                                                                         |
|                      |                                       | Woman-Owned Business Enterprise (WBE)                                         |
|                      |                                       | Disabled Veteran-Owned Business Enterprise (DVET)                             |
|                      |                                       | SBA 8(a) Program                                                              |
|                      |                                       | LGB1-Owned Business                                                           |
|                      | $\backslash$                          | OK Cancel                                                                     |
|                      | · · · · · · · · · · · · · · · · · · · |                                                                               |

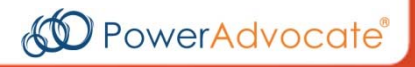

#### **Displays Fields for Prime Suppliers**

○ Step 8 – Provide **Contact Name** and **Contact Email** for supplier.

| Tier 2 Direct (Quarterly) |                                       |              |                 |           |           |           |           |       |
|---------------------------|---------------------------------------|--------------|-----------------|-----------|-----------|-----------|-----------|-------|
| Year: 2017                |                                       |              |                 |           |           |           |           |       |
|                           | F                                     | <u> </u>     |                 | 1         |           |           | Add Sup   | plier |
| Tier 2 Supplier           | Diversity Classifications             | Contact Name | Contact Email   | Quarter 1 | Quarter 2 | Quarter 3 | Quarter 4 |       |
| ABC Construction          | Woman-Owned Business Enterprise (WBE) | Jane Doe     | jdoe@pademo.com | \$0.00    | \$0.00    | \$0.00    | \$0.00    | ×.    |
|                           |                                       |              |                 |           |           |           |           |       |

#### **Displays Fields for Prime Suppliers**

 Step 9 – Enter the direct spend conducted with each diverse subcontractor by quarter in the appropriate columns

| Tier 2 Direct (Quarterl | y)   |                                       |              |                 |                 |              |           |           |       |
|-------------------------|------|---------------------------------------|--------------|-----------------|-----------------|--------------|-----------|-----------|-------|
| Year:                   | 2017 |                                       |              |                 | $\overline{\ }$ |              |           |           |       |
|                         |      |                                       |              |                 |                 |              |           |           |       |
|                         |      |                                       |              |                 |                 | A            |           | Add Sup   | plier |
| Tier 2 Supplier         |      | Diversity Classifications             | Contact Name | Contact Email   | Quarter 1       | Quarter 2    | Quarter 3 | Quarter 4 |       |
| ABC Construction        |      | Woman-Owned Business Enterprise (WBE) | Jane Doe     | jdoe@pademo.com | \$75,000.00     | \$120,000.00 | \$0.00    | \$0.00    | Χ.    |

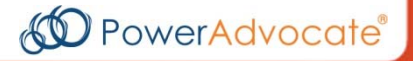

#### **Displays Fields for Prime Suppliers**

 Step 10 – Select the "Add Supplier" button to add additional entry rows for additional diverse suppliers

| 2 Direct (Quarterly)       |                                              |              |                 |             |              |           |          |
|----------------------------|----------------------------------------------|--------------|-----------------|-------------|--------------|-----------|----------|
| Year:                      | 017                                          |              |                 |             |              |           | <u> </u> |
| Tier 2 Supplier            | Diversity Classifications                    | Contact Name | Contact Email   | Quarter 1   | Quarter 2    | Quarter 3 | Add Sup  |
| ABC Construction           | Woman-Owned Business Enterprise (WBE)        | Jane Doe     | jdoe@pademo.com | \$75,000.00 | \$120,000.00 | \$0.00    | \$0.00   |
| Havalchek Co.              | SBA Small Disadvantaged Business (SDB) Ente. | Mark Smith   | ms@pademo.com   | \$25,000.00 | \$10,000.00  | \$0.00    | \$0.00   |
| Joe's Electric             | Veteran-Owned Business Enterprise (VBE)      | Joe Dodd     | jd@pdemo.com    | \$56,000.00 | \$12,000.00  | \$0.00    | \$0.00   |
| LA Consolidated Industries | African American                             | Mia Wells    | mw@pademo.com   | \$33,000.00 | \$111,000.00 | \$0.00    | \$0.00   |

 Once you are done completing these entries, select "Submit" at the bottom of the page. If you would like to submit Tier 2 Indirect Spend Data, please continue.

#### **Displays Fields for Prime Suppliers**

Step 11 – Select the next questionnaire "Tier 2 Indirect (Quarterly)" for Indirect Spend Submissions

| tergy 1 : Tier 2 Spend Reporting<br>rtal Owner: Entergy Buyer | (Entergy)              |                        |                    | Entergy Corporation |
|---------------------------------------------------------------|------------------------|------------------------|--------------------|---------------------|
| Upload & Download Documents 2. Ent                            | er Portal Requirements | ill Out Questionnaires |                    |                     |
|                                                               |                        |                        |                    |                     |
|                                                               |                        |                        |                    |                     |
|                                                               |                        |                        |                    |                     |
| Questionnaires                                                |                        |                        |                    |                     |
| Questionnaires<br>Name                                        |                        | Frequency              | Start Date         | End Date            |
| Questionnaires<br>Name<br>Tier 2 Direct (Quarterly)           |                        | Frequency              | Start Date<br>2017 | End Date            |

#### **Displays Fields for Prime Suppliers**

O Step 12 – Enter your Total Sales by quarter and total Sales to Buyer by quarter in the appropriate fields. The Sales to Buyer field should indicate your company's total sales to Entergy for the quarter.

 $\mathbf{N}$ 

| r 2 Indirect (Quarterly)   |      |                           |           |           |             |        |            |
|----------------------------|------|---------------------------|-----------|-----------|-------------|--------|------------|
| Year:                      | 2017 |                           | $\sum$    |           |             |        |            |
| Revenues - Market Share    |      |                           | Quarte    | r 1 Quart | er 2 Quarte | er 3   | Quarter 4  |
| Total Company Sales        |      |                           | \$100,00  | 0.00      | \$0.00      | \$0.00 | \$0.       |
| Sales To Buyer             |      |                           | \$20,00   | 0.00      | \$0.00      | \$0.00 | \$0        |
|                            |      |                           |           |           |             |        | Add Suppli |
| Tier 2 Supplier/Supplier G | roup | Diversity Classifications | Quarter 1 | Quarter 2 | Quarter 3   | Qua    | arter 4    |

#### **Displays Fields for Prime Suppliers**

1

 Step 13 – Enter diverse suppliers or enter diversity classifications as a group in the first row of the "Tier 2 Supplier" field by selecting the "Add Supplier" button.

| Tier 2 Indirect (Quarterly)    |                           |           |                          |            |           |        |
|--------------------------------|---------------------------|-----------|--------------------------|------------|-----------|--------|
| Year: 🚺 2017                   |                           |           |                          |            |           |        |
| Revenues - Market Share        |                           | Quarte    | r 1 Quarter              | 2 Quarter  | 3 Quart   | ter 4  |
| Total Company Sales            | Total Company Sales       |           | 0.00 \$                  | \$0.00 \$0 |           | \$0.00 |
| Sales To Buyer                 |                           | \$20,00   | 0.00 \$                  | \$0.00 \$0 |           | \$0.00 |
|                                |                           |           |                          |            | Add Sup   | pplier |
| Tier 2 Supplier/Supplier/Group | Diversity Classifications | Quarter 1 | Quarter 2 Quarter 3 Quar |            | Quarter 4 |        |
| Machine Tools, Inc.            | Select Classifications    | \$0.00    | \$0.00                   | \$0.00     | \$0.00    | ×      |

#### **Displays Fields for Prime Suppliers**

Step 14 – Select the classification for your previously entered supplier or diversity classification group by choosing "Select Classifications". If you entered a diversity classification group instead of a single supplier, please only select one classification.

| /ear:                                                  | 2017             |                                                     | Diversity Classifications                                                                                                    |
|--------------------------------------------------------|------------------|-----------------------------------------------------|----------------------------------------------------------------------------------------------------|
| Revenues - Marke<br>Total Company Sa<br>Sales To Buyer | et Share<br>ales |                                                     | Diversity Classification  SBA Small Disadvantaged Business (SDB) Enterprise  SBA HUBZone Business (HUBZone)  DOT Disadvantaged Business Enterprise (DBE)  Veteran-Owned Business Enterprise (VBE)  Minority-Owned Business Enterprise (MBE)  Woman-Owned Business Enterprise (WBE) |
| Tier 2 Supplier/Supplier Group<br>Machine Tools, Inc.  |                  | Diversity Classifications<br>Select Classifications | Disabled Veteran-Owned Business Enterprise (DVET)  SBA 8(a) Program  LGBT-Owned Business                                                                                                    |
|                                                        |                  |                                                     | ОК Сапсе!                                                                                                    |

#### **Displays Fields for Prime Suppliers**

○ Step 15 – Enter the spend conducted with each supplier or diversity classification group by quarter in the appropriate columns

| Revenues - Market Share        |                                       | Quarter 1    | Quarter   | 2 Quarter | r 3 Quar    | Quarter 4 |  |
|--------------------------------|---------------------------------------|--------------|-----------|-----------|-------------|-----------|--|
| Total Company Sales            |                                       | \$100,000.00 | \$0       | .00 \$    | 0.00        | \$0.0     |  |
| Sales To Buyer                 |                                       | \$20,000.00  | \$0       | .00 \$    | 0.00        | \$0.0     |  |
|                                |                                       |              |           |           | Add Su      | plie      |  |
| Tier 2 Supplier/Supplier Group | Diversity Classifications             | Quarter 1 0  | Quarter 2 | Quarter 3 | 3 Quarter 4 |           |  |
| WDE                            | Woman-Owned Business Enterprise (WBE) | \$10,000.00  | \$0.00    | \$0.00    | \$0.00      | >         |  |
| WBE                            |                                       |              |           |           |             |           |  |
| WBE                            |                                       |              |           |           |             |           |  |

#### **Displays Fields for Prime Suppliers**

○ Step 16 – Select the "Add Supplier" button to add additional blank rows to the form

| 2 Indirect (Quart              | terly)   |                                             |       |              |           |           |        |         |          |
|--------------------------------|----------|---------------------------------------------|-------|--------------|-----------|-----------|--------|---------|----------|
| 'ear:                          | 2017     |                                             |       |              |           |           |        |         |          |
| Revenues - Market              | Share    |                                             |       | Quarter 1    | Quarte    | r 2 Quart | ar 3   | Quarte  | or 4     |
| Total Company Sal              | es       |                                             |       | \$100,000.00 |           | 0.00      | \$0.00 |         | "<br>\$0 |
| Sales To Buyer                 |          |                                             |       | \$20,000.00  |           | 0.00      | \$0.00 | \$0.    |          |
|                                |          |                                             |       |              |           |           |        | Add Sup | pli      |
| Tier 2 Supplier/Supplier Group |          | Diversity Classifications                   | Qua   | arter 1      | Quarter 2 | Quarter 3 | Qua    | arter 4 | Ī        |
| Machine Tools Inc.             |          | Woman-Owned Business Enterprise (WBE)       | \$558 | ,110.00      | \$0.00    | \$0.00    |        | \$0.00  | Ī        |
| T&D Supply Co.                 |          | SBA HUBZone Business (HUBZone)              | \$656 | ,434.00      | \$0.00    | \$0.00    |        | \$0.00  |          |
| Marshall's Inspectio           | ons      | SBA 8(a) Program                            | \$89  | ,543.00      | \$0.00    | \$0.00    |        | \$0.00  | Ĩ        |
| Mayberry Custom F              | Fittings | DOT Disadvantaged Business Enterprise (DBE) | \$73  | ,123.00      | \$0.00    | \$0.00    |        | \$0.00  | ſ        |

 Once you are done completing these entries, select "Submit" at the bottom of the page. You are done!

# Definitions

### Tier 2 Reporting Uses Specific Terminology

- Prime Supplier- A Tier I supplier that provides products/services and invoices to Entergy for goods and services rendered directly by that supplier
- Tier 2 Supplier- A subcontractor that provides the products/services and invoices to the Prime Supplier for goods and services that directly support the fulfillment of a Entergy contract.
- Direct Spend- Spend contracted by the Prime Supplier with Tier 2 diverse subcontractors for goods and services that directly support the fulfillment of a Entergy contract
- Indirect Spend- Total spend contracted by the Prime Supplier to all of its Tier 2 diverse subcontractors. This amount is prorated based on a Prime Supplier's sales and/or percentage of the Prime's total revenue associated with Entergy. You will not need to calculate the prorated amount yourself, the PowerAdvocate system will do this for you.